## **Cisco WebEx Meetings for Students**

Students may join meetings with the app or a browser. Students do **NOT** need to set up an account to join a meeting.

## Join from App

- 1. Download the Cisco WebEx Meeting App
  - School iPads download from self-service
  - Personal devices download from <u>https://www.webex.com/do</u> <u>wnloads.html/</u>
- 2. Select Join Meeting

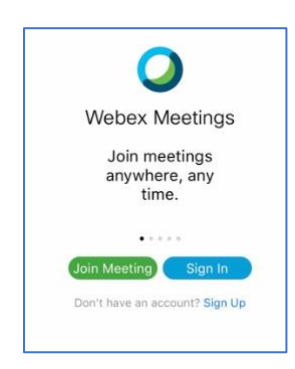

- 3. Enter the Meeting URL provided by the teacher or 9 digit meeting number.
- 4. Enter first and last name
- 5. Enter an email address *this does not have to be a real email address* 
  - suggest using <u>student@acsk12.org</u>

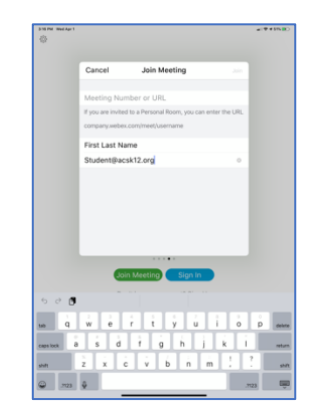

6. Select Join

## Join from Browser

- 1. Go to Webex.com
- 2. Select sign-in at the top right

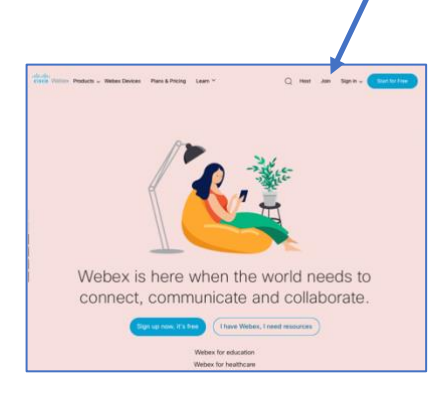

3. Enter Meeting URL provided by teacher

| cisco Webex |                                       | Sign in | English $\vee$ |
|-------------|---------------------------------------|---------|----------------|
|             | Join a Meeting ${\scriptstyle \odot}$ |         |                |
|             | Enter the meeting information         |         |                |